## **Contabilizaciones SCI RENTAS FG**

El siguiente instructivo informa el paso a paso para la contabilización de ingresos mediante transferencias bancarias desde SCI Rentas FG a M. Dynamics utilizando el "Plan B" de carga masiva mediante Add-ins de Excel.

- agduran@rentasfg.com ..... Desarrollado por 👩 e-corebusiness 4f150e8e1fb94e40bede1f011bc9e68f 04:40 2024 © PropTech E-corebusiness SCI 4.0 Desarrollado por 🔶 e-corebusiness
- 1) SCI: Ingreso a la plataforma de SCI

2) SCI: Entrar en el perfil de tesorero, dirigiéndonos a la sección de pagos que queremos contabilizar, en este caso seleccionaremos

| Re heas<br>TESORIO<br>CE TESORIO<br>Questost c sols ∮ Proyets ≬ Esga ≬ Viter Ce                                                                                                    |                                             |                               |                 |                     |                        |                      |                          | PA                   | GOS CON TI |               |
|----------------------------------------------------------------------------------------------------|---------------------------------------------|-------------------------------|-----------------|---------------------|------------------------|----------------------|--------------------------|----------------------|------------|---------------|
| TESCRERO V<br>Q. LUCCA C Santo Ø Proyecto Ø Esga Ø Valar Cu                                                                                                    |                                             |                               |                 |                     |                        |                      |                          | 1000                 |            |               |
| CD TESORERO V<br>Q BUSCAR c ranio () Proyecto () Etapa () Valor Co                                                                                                    |                                             |                               |                 |                     |                        |                      |                          |                      |            |               |
| 🔍 BUSCAS 🤆 tario 🗄 Proyecto 🗄 Etapa 🔶 Valor Cu                                                                                                    |                                             |                               |                 |                     |                        |                      |                          | Buscar               | 8          | III.+         |
| The first of the second second s                                                                                                    | iota 🗄 Valor Cuota Pesos 🔅 Total Abonado en | en Pesos 🔅 🛛 Estado de Pago 🔅 | Fecha de Pago 🔅 | Validación Nomina 🔅 | Validación Tesorería 🔅 | Deposito Tesorería 👌 | Fecha Depósito Tesorería | ¢ Contabilización \$ | Fecha Cont | sbilización ( |
| Image Arriendo Pendiente Cobro         SON         Proyecto San         Proyecto San         Proyecto San         451,816.           W Depositos Directos         V A         Pennando         Pennando         Pennando         451,816.                                                                                                    | .00 451.816 0                               | Recibido                      | 05-05-2024      | Validada            | Aprobado               | Pendiente            |                          | Pendiente            |            |               |
| Orleges con Cheques     Orleges     Orleges     O | .00 338.428 0                               | Recibido                      | 05-06-2024      | Validada            | Aprobado               | Pendiente            |                          | Pendiente            |            |               |
| V TOKU CONVE Conjunto Los Conjunto Los 227.000,<br>VAJAL Conquistadores Conquistadores 327.000,                                                                                                    | .00 327.000 0                               | Recibido                      | 05-06-2024      | Validada            | Aprobado               | Pendiente            |                          | Pendiente            |            |               |

DEPOSITOS DIRECTOS --> Pagos con Transferencia

3) SCI: Seleccionamos todos los pagos que queramos contabilizar para generar el archivo

|   | <b>0</b> \$~          | <b>•</b>                                       |                                |                                |               |                     |                          |                  |                 |                     |                        |                    |                          | PA                  | GOS COM | TRANS        | BANK    |
|---|-----------------------|------------------------------------------------|--------------------------------|--------------------------------|---------------|---------------------|--------------------------|------------------|-----------------|---------------------|------------------------|--------------------|--------------------------|---------------------|---------|--------------|---------|
|   | C <sup>a</sup> Ver Si | leccionado                                     |                                |                                |               |                     |                          |                  |                 |                     |                        |                    |                          | Buscar              |         |              | I       |
| ~ | ID \$                 | Arrendatario 🔅                                 | Proyecto 🕴                     | Etapa 🔅                        | Valor Cuota 👙 | Valor Cuota Pesos 🔅 | Total Abonado en Pesos 🕴 | Estado de Pago 🔅 | Fecha de Pago 🍦 | Validación Nomina 🔅 | Validación Tesorería 🕴 | Deposito Tesoreria | Fecha Depósito Tesorería | 0 Contabilización 0 | Fecha C | iontabilizac | sión () |
| ~ | 259                   | WILDERSON<br>BLANCO LAUCHO<br>Y OTRA           | Proyecto San<br>Fernando       | Proyecto San<br>Fernando       | 451.816.00    | 451.816             | 0                        | Recibido         | 05-06-2024      | Validada            | Aprobado               | Pendiente          |                          | Pendiente           |         |              |         |
| ~ | 408                   | HILEIDY<br>CAROLINA<br>SALAZAR YEPEZ Y<br>OTRO | Proyecto San<br>Fernando       | Proyecto San<br>Fernando       | 338.628.00    | 338.628             | 0                        | Recibido         | 05-06-2024      | Validada            | Aprobado               | Pendiente          |                          | Pendiente           |         |              |         |
| ~ | 464                   | PAOLA IVONNE<br>CEA CARVAJAL                   | Conjunto Los<br>Conquistadores | Conjunto Los<br>Conquistadores | 327.000,00    | 327.000             | 0                        | Recibido         | 05-06-2024      | Validada            | Aprobado               | Pendiente          |                          | Pendiente           |         |              |         |
|   |                       |                                                |                                |                                |               |                     |                          |                  |                 |                     |                        |                    |                          |                     |         |              |         |

4) SCI: Se nos desplegara una pestaña emergente, la cual nos entregara la información para realizar una carga masiva en add-ins Excel de Dynamics. En primera instancia solo le damos a DESCARGAR.

| 🕄 a   | m.rentasfg | g.com/sln/ | Integracion/I | DocDynamics.aspx?sele=259_408_464&r   | nante=8261 - Google Chrome                          |        |         |        | _              | 0             | ×      |
|-------|------------|------------|---------------|---------------------------------------|-----------------------------------------------------|--------|---------|--------|----------------|---------------|--------|
| 10    | crm.rent   | asfg.com   | /sln/Integr   | racion/DocDynamics.aspx?sele=25       | 9_408_464&mante=8261                                |        |         |        |                |               |        |
| canor | Pago Tra   | ansbank    |               |                                       |                                                     |        |         |        |                |               |        |
|       | v<br>Desc  | argar      | Cont          | tabilizar                             |                                                     |        |         |        |                |               |        |
| Fecha | Asiento    | Empresa    | Cuenta        | Nombre                                | Descripcion                                         | Débito | Crédito | Divisa | Tipo de cuenta | de contrapart | ida Of |
|       |            | I18        | 25970394-8    | WILDERSON BLANCO LAUCHO Y OTRA        | Pago TransbankWILDERSON BLANCO LAUCHO Y OTRA        | 0      | 451816  | CLP    | Contabilidad   |               | 11     |
|       |            | I18        | 27563483-2    | HILEIDY CAROLINA SALAZAR YEPEZ Y OTRO | Pago TransbankHILEIDY CAROLINA SALAZAR YEPEZ Y OTRO | 0      | 338628  | CLP    | Contabilidad   |               | 11     |
|       |            | I18        | 13239248-K    | PAOLA IVONNE CEA CARVAJAL             | Pago TransbankPAOLA IVONNE CEA CARVAJAL             | 0      | 327000  | CLP    | Contabilidad   |               | 11     |
|       |            |            |               |                                       |                                                     |        |         |        |                |               |        |

5) SCI: Validamos que la información sea correcta en el total con nuestra cartola de movimientos a contabilizar.

| Archivo    | Inicio Insertar                                                            | Disposición d         | le página F            | órmulas D          | atos Revis     | ar Vista              | Automatizar               | Program            | ador Ayuda        | Power Pivot     |                          |                             |                       |                   |           |                |                                 |                           |               | 1      |
|------------|----------------------------------------------------------------------------|-----------------------|------------------------|--------------------|----------------|-----------------------|---------------------------|--------------------|-------------------|-----------------|--------------------------|-----------------------------|-----------------------|-------------------|-----------|----------------|---------------------------------|---------------------------|---------------|--------|
| Pegar<br>* | <ul> <li>✗ Cortar</li> <li>☐ Copiar ~</li> <li>✓ Copiar formato</li> </ul> | Aptos Narros<br>N K S | w _)[11<br>~   ⊞ ~   . | → A* A*<br>& • ▲ • | = = <b>:</b>   | <b>● * •</b><br>■ = = | 한 Ajustar ter<br>Combinar | tto<br>y centrar 👻 | General<br>\$ ~ % |                 | Formato<br>condicional ~ | Dar formato<br>como tabla ~ | Estilos de<br>celda ~ | Insertar Eliminar | Formato   | ∑ Autosuma     | ➤ Z V<br>Ordenar y<br>filtrar × | Buscar y<br>seleccionar ~ |               | ded Co |
|            | Portapapeles Is                                                            |                       | Fuente                 | دا                 |                | Aline                 | scion                     |                    | s Num             | ero 🧤           |                          | Estilos                     |                       | Celdas            |           |                | Edición                         |                           | Confidenciali | dad Co |
| A17        |                                                                            | fx                    |                        |                    |                |                       |                           |                    |                   |                 |                          |                             |                       |                   |           |                |                                 |                           |               |        |
|            | AB                                                                         |                       |                        |                    |                |                       |                           |                    |                   |                 |                          | м                           |                       |                   |           |                |                                 |                           |               |        |
| 1 Ledg     | erJourna LedgerJourn                                                       | LedgerJourn           | LedgerJourn            | LedgerJour         | n: LedgerJour  | n: LedgerJou          | rn: LedgerJou             | rn: LedgerJo       | urn: LedgerJou    | rn: LedgerJourn | Cuenta prin              | c edgerJourn                | a LedgerJo            | urn: Numero de li | LedgerJou | rnalTras_Marke | dInvoice                        | LedgerJournal             | Tras_SysGen   |        |
| 2 18/      | 6/2024                                                                     | 101                   | 9559374-7              | JORGE BUST         | T(Junio JORG   | E                     | 0 4947                    | D8 CLP             | Banco             | BCHILE          |                          | Transfer                    |                       |                   | 00-000001 | 099            |                                 | General                   |               |        |
| 3 19/      | 6/2024                                                                     | 101                   | 10229449-1             | MARIO CON          | IT Junio MARI  | 0                     | 0 5208                    | 24 CLP             | Banco             | BCHILE          |                          | Transfer                    |                       |                   | 00-000001 | 110            |                                 | General                   |               |        |
| 4 18/      | 6/2024                                                                     | 101                   | 5309231-4              | ENRIQUE B          | Al Junio ENRI  | QI                    | 0 3237                    | 21 CLP             | Banco             | BCHILE          |                          | Transfer                    |                       |                   | 00-000001 | 125            |                                 | General                   |               |        |
| 5 06/      | 6/2024                                                                     | 101                   | 13898317-K             | PATRICK FL         | O Junio PATR   | IC                    | 0 5706                    | 55 CLP             | Banco             | BCHILE          |                          | Transfer                    |                       |                   | 00-000001 | 084            |                                 | General                   |               |        |
| 6 06/      | 6/2024                                                                     | 101                   | 11876913-9             | LUIS JOFRE         | G Junio LUIS . | IC                    | 0 3487                    | 23 CLP             | Banco             | BCHILE          |                          | Transfer                    |                       |                   | 00-000001 | 111            |                                 | General                   |               |        |
| 7 12/      | 6/2024                                                                     | 101                   | 9308547-7              | MATURANA           | F Junio MATL   | JP                    | 0 5191                    | 96 CLP             | Banco             | BCHILE          |                          | Transfer                    |                       |                   | 00-000001 | 098            |                                 | General                   |               |        |
| 8 04/      | 6/2024                                                                     | 101                   | 12211542-9             | PAOLA QUI          | R(Junio PAOL   | A                     | 0 300                     | DO CLP             | Banco             | BCHILE          |                          | Transfer                    |                       |                   | 00-000001 | 112            |                                 | General                   |               |        |
| 9 10/      | 6/2024                                                                     | 101                   | 1971192-7              | WANDA PIZ          | A Junio WAN    | D,                    | 0 6523                    | 13 CLP             | Banco             | BCHILE          |                          | Transfer                    |                       |                   | 00-000001 | 119            |                                 | General                   |               |        |
| 10 07/     | 6/2024                                                                     | 101                   | 25655325-2             | REBECA MO          | N Junio REBE   | C/                    | 0 300                     | 00 CLP             | Banco             | BCHILE          |                          | Transfer                    |                       |                   | 00-000001 | 120            |                                 | General                   |               |        |
| 11 05/     | 6/2024                                                                     | 101                   | 12638306-1             | PABLO BASI         | CI Junio PABL  | 0                     | 0 2451                    | 58 CLP             | Banco             | BCHILE          |                          | Transfer                    |                       |                   | 00-000001 | 113            |                                 | General                   |               |        |
| 12 06/     | 6/2024                                                                     | 101                   | 8093023-2              | FERNANDO           | CJunio FERN    | A                     | 0 4677                    | 51 CLP             | Banco             | BCHILE          |                          | Transfer                    |                       |                   | 00-000001 | 129            |                                 | General                   |               |        |
| 13 05/     | 6/2024                                                                     | 101                   | 12638306-1             | PABLO BASI         | CI Junio PABL  | 0                     | 0 3066                    | 37 CLP             | Banco             | BCHILE          |                          | Transfer                    |                       |                   | 00-000001 | 081            |                                 | General                   |               |        |
| 14 06/     | 6/2024                                                                     | 101                   | 11876913-9             | LUIS JOFRE         | G Junio LUIS   | IC                    | 0 1543                    | 93 CLP             | Banco             | BCHILE          |                          | Transfer                    |                       |                   | 00-000001 | 079            |                                 | General                   |               |        |
| 15 19/     | 6/2024                                                                     | 101                   | 10229449-1             | MARIO CON          | IT Junio MARI  | 0                     | 0 541                     | 76 CLP             | Banco             | BCHILE          |                          | Transfer                    |                       |                   | 00-000001 | 078            |                                 | General                   |               |        |
| 16         |                                                                            |                       |                        |                    |                |                       |                           |                    |                   |                 |                          |                             |                       |                   |           |                |                                 |                           |               |        |

## 6) M. Dynamics: En DYNAMICS generamos un Diario de Pagos de Clientes (DPCLI)

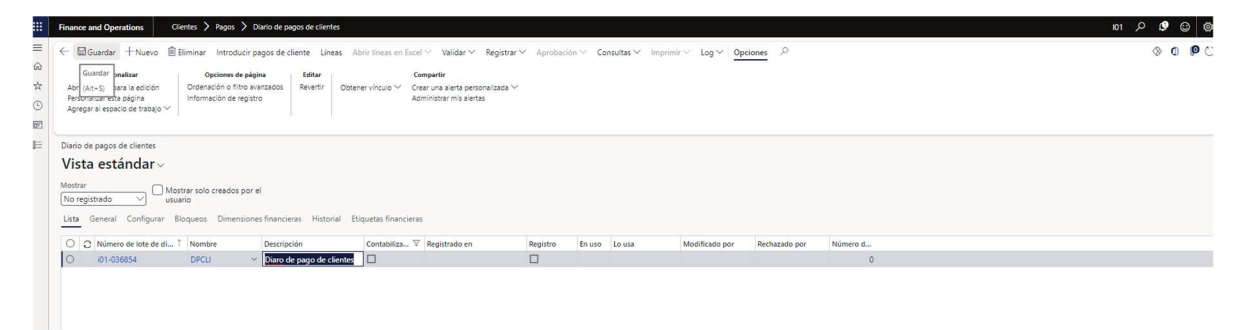

## 7) M. Dynamics: Una vez creado, haremos la descarga de add-ins del libro de DPCLI

| Guardar Regis          | trar Registrar por lotes | Validar 🗠 Diario del periodo    | Propuesta de pago 🗸 🛛 Funci    | ones 🗠 Consultas 🗠 Impr    | imir ~ Opciones                      | م           |        |                |                                  | D                       | Nario de pagos de cliente   | 0              |
|------------------------|--------------------------|---------------------------------|--------------------------------|----------------------------|--------------------------------------|-------------|--------|----------------|----------------------------------|-------------------------|-----------------------------|----------------|
| gos del cliente   i01- | 036854 : DPCLI           |                                 |                                |                            |                                      |             |        |                |                                  | W                       | ier y editar diarios de pag | is de clientes |
| DC ~                   |                          |                                 |                                |                            |                                      |             |        |                |                                  |                         | Diario de pagos de e        | lentes         |
| sta General Cuot       | a de pago Banco Hist     | orial Pago Cheques con fect     | na futura                      |                            |                                      |             |        |                |                                  |                         | EXPORTAR A EXCEL            |                |
| Nuevo 🕅 Eliminar       | Liquidar transacciones   | Liquidar líneas de factura Dime | nsiones financieras 🗸 Impuesto | is Estado de pago ∽ Asient | <ul> <li>Ver transaccione</li> </ul> | es marcadas |        |                |                                  |                         | Líneas de diario            |                |
| C Fecha                | Asiento                  | Empresa Cuenta                  | Nombre de la cuenta            | Etiquetas financieras      | Factura                              | Descripción | Débito | Crédito Divisa | Tipo de cuenta de contr          | ap Cuenta de contrapar. | Perfil de contabiliz        | Desplazar etiq |
| 26/06/2024             | # PC-000002010           | i01 ~                           | ~                              |                            | 1                                    | ~           | ~      | CLP            | <ul> <li>Contabilidad</li> </ul> | ~ .                     | ~ ~                         |                |

8) M. Dynamics – Add ins: Corroboramos que la información del DPCLI sea la misma que estamos trabajando para modificar posteriormente. Nos dirigimos al símbolo de diseño para insertar dos columnas.

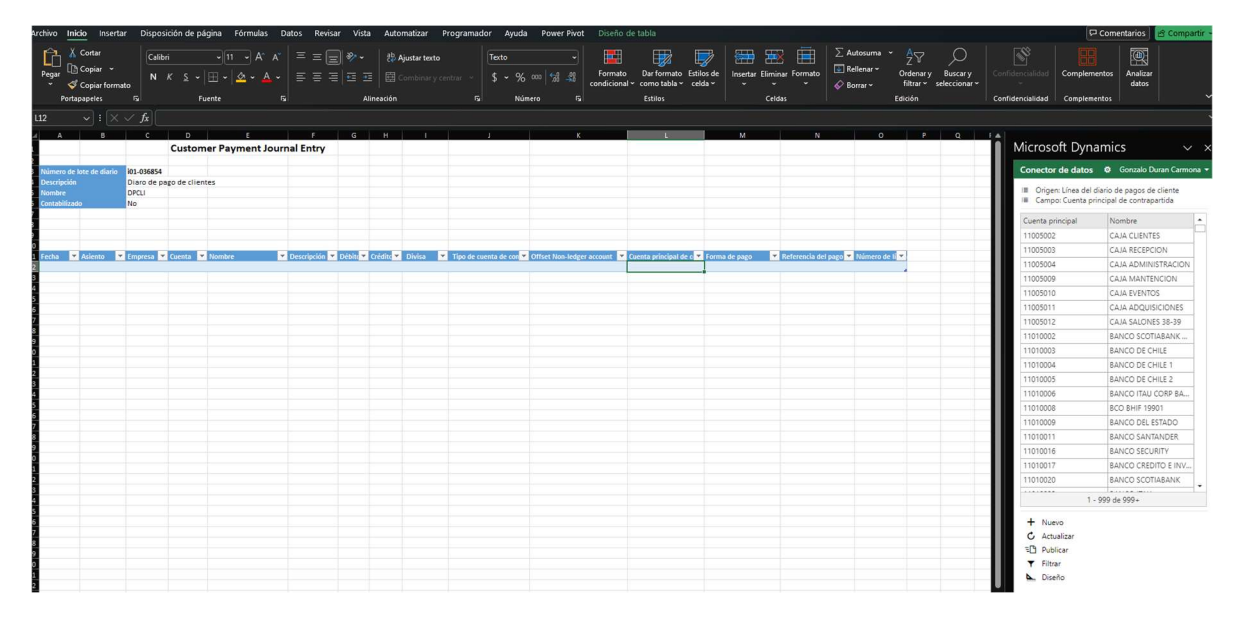

9) M. Dynamics – Add ins: En Diseño  $\rightarrow$  Tabla (símbolo del lápiz)

| Archivo Inici                                                                                                    | wo weko Insertar Disposición de página Férmulas Datos Revisar Vista Automatizar Programador Ayuda Pewer Piet Diseño de tabla |                                          |                            |                 |                     |                           |                            |                          |                                                                                                    |                                                                 |                          |                                                                                                    |                                                      |                                                                                                    |
|----------------------------------------------------------------------------------------------------|----------------------------------------------------------------------------------------------------|------------------------------------------|----------------------------|-----------------|---------------------|---------------------------|----------------------------|--------------------------|----------------------------------------------------------------------------------------------------|-----------------------------------------------------------------|--------------------------|----------------------------------------------------------------------------------------------------|------------------------------------------------------|----------------------------------------------------------------------------------------------------|
| Pegar<br>Portap                                                                                                    | iortar<br>Copiar ~<br>Copiar format<br>Iapeles                                                                               | Calibr<br>N<br>Fs                        | ri<br>K <u>S</u> ~  <br>Fu |                 | = = =<br>= = =<br>s | ŵ~ t<br>⊡⊡⊡ [<br>Alineaci | Ajustar texto Combinar y d | entrar ~<br>Fs Núr       | aco tal aco fue aco fue aco fu | ato Dar formato Estilos<br>onal × como tabla × celda<br>Estilos | s de<br>s de<br>celdas   | Tation Solution Solu | y Buscar y<br>seleccionar ~ Confidence<br>Confidence | Ialidad Complementos Analizar<br>Jalidad Complementos V                                                                                                    |
|                                                                                                    |                                                                                                    |                                          |                            |                 |                     |                           |                            |                          |                                                                                                    |                                                                 |                          |                                                                                                    |                                                      |                                                                                                    |
| 4 A                                                                                                    | в                                                                                                    | с                                        | Custom                     | er Payment Jour | mal Entry           | G Н                       |                            |                          | к                                                                                                    | L                                                               | м                        | N O P                                                                                                    | ° IÎ Mi                                              | crosoft Dynamics $\sim$ $\times$                                                                                                    |
| Número de la<br>4 Descripción<br>5 Nombre<br>6 Contabilizado<br>7<br>9<br>10                                                                 | le de diario                                                                                                    | i01-036854<br>Diaro de pa<br>OPCLI<br>No | sgo de client              | 285             |                     |                           |                            |                          |                                                                                                    |                                                                 |                          |                                                                                                    |                                                      | nector de datos @ Gonzalo Duran Carmona <<br>Diseño<br>+ Agregar tabla + Agregar carpos & Etiquetas<br>ORIGEN DE DATOS<br>Encabezado del díario de pag Carpos + / B |
| 1 Fecha / 2<br>2<br>3<br>4<br>15<br>16<br>15<br>16<br>18<br>19<br>19<br>19<br>19<br>10<br>10<br>10<br>10<br>10<br>10<br>10<br>10<br>10<br>10 |                                                                                                    | Empresa 💌                                |                            | Nombre 💌        |                     | Vébiti 🗶 Crédito          | V Dhisa V                  | Tipo de cuenta de cont ¥ | Officet Non-Jedger account                                                                                                    | Coetta principal de d     T                                     | forma de pago 🔽 Referenc | Sa det pago V Monero de 1 V                                                                                                    |                                                      | Lines del diario de pagos de clie Table 🗾 🕅                                                                                                    |

10) M. Dynamics – Add ins: Agregamos las dos columnas

- Facturas
- Perfil de contabilización (general)

Presionamos actualizar, y listo

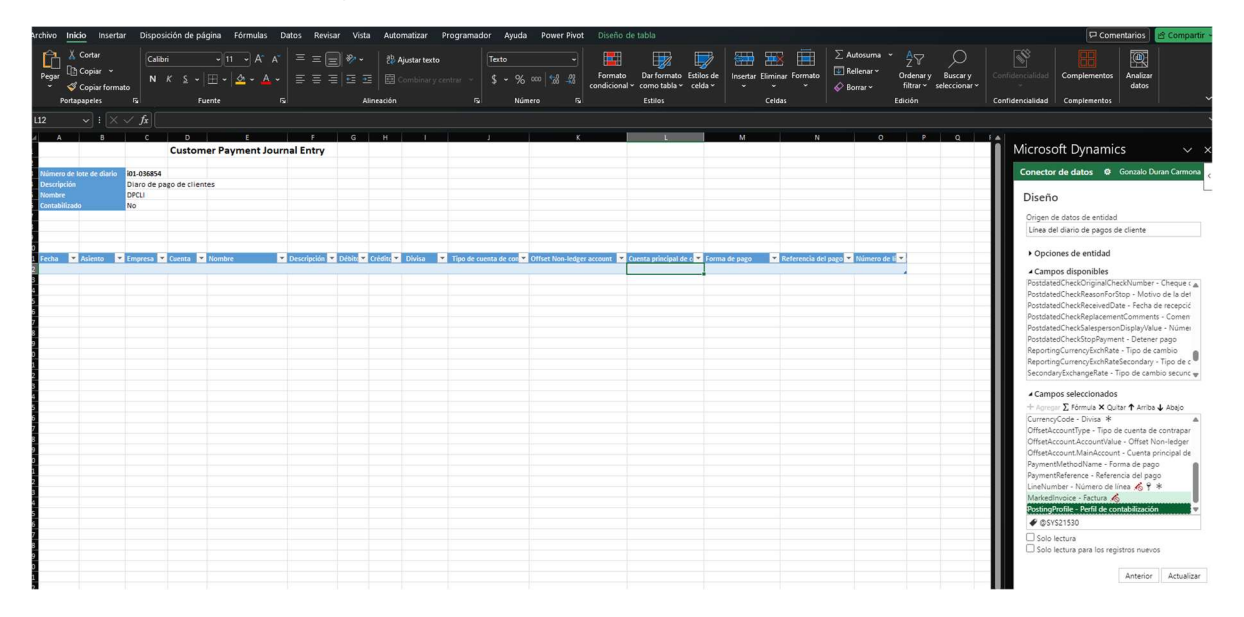

11) M. Dynamics – Add ins: Copiamos y pegamos como VALORES desde el archivo descargado de SCI, a el DPCLI.

En este archivo es importante, registrar el correlativo dado sin esta información el archivo no se cargara como corresponda. Una vez este todo validado y correcto, le damos a PUBLICAR, esta acción hace que todos los pagos viajen a DYNAMICS para rebajar las facturas y/o avisos de los clientes

| Archivo Ir     | icio Insertar                                                                             | r Dispos         | ición de pá               | ágina Fórmulas I      | Datos Revisa     | ar Vist                | a Auto    | omatizar Pr                            | ogramador <i>J</i> | Ayuda Pow                    | er Pivot Diseño     | de tabla                                     |                       |              |                |                    |                                                          |                          |                                           | Come                         | entarios          | 🖻 Compartir    |
|----------------|-------------------------------------------------------------------------------------------|------------------|---------------------------|-----------------------|------------------|------------------------|-----------|----------------------------------------|--------------------|------------------------------|---------------------|----------------------------------------------|-----------------------|--------------|----------------|--------------------|----------------------------------------------------------|--------------------------|-------------------------------------------|------------------------------|-------------------|----------------|
| Pegar<br>V V   | <ul> <li>Cortar</li> <li>∃ Copiar →</li> <li>Ø Copiar format</li> <li>apapeles</li> </ul> | Calib<br>N<br>Fs | ri<br><i>K</i> _S_≁<br>F⊾ |                       | ====             | - ** [<br>  = =  <br>A | E B       | <b>Ajustar texto</b><br>Combinar y cer | trar \$            | ral<br>- % 000   %<br>Número | Format<br>condicion | o Darformato<br>al ~ como tabla ~<br>Estilos | Estilos de<br>celda ~ | Insertar Eli | iminar Formato | ∑ Autosuma         | ✓ Arrow Condenary<br>Ordenary<br>filtrar → se<br>Edición | Buscar y<br>eleccionar ~ | Confidencialidad<br>~<br>Confidencialidad | Complementos<br>Complementos | Analizar<br>datos |                |
| 012            |                                                                                           | × fr 1           |                           |                       |                  |                        |           |                                        |                    |                              |                     |                                              |                       |              |                |                    |                                                          |                          |                                           |                              |                   |                |
| 011            |                                                                                           |                  |                           |                       |                  |                        |           |                                        |                    |                              |                     |                                              |                       |              |                |                    |                                                          |                          |                                           |                              |                   |                |
| 1              | 0                                                                                         | C C              | Custom                    | ner Payment Jour      | mal Entry        |                        |           |                                        |                    |                              | ~                   |                                              |                       | 60           |                |                    |                                                          | 4                        | Microsc                                   | oft Dynamic                  |                   |                |
| 2<br>Número de | lote de diacio                                                                            | 01.035854        |                           |                       |                  |                        |           |                                        |                    |                              |                     |                                              |                       |              |                |                    |                                                          |                          | Conector                                  | de datos Ø                   | Gonzalo Du        | uran Carmona 👻 |
| a Descripció   |                                                                                           | Diaro de pa      | go de clien               | tes                   |                  |                        |           |                                        |                    |                              |                     |                                              |                       |              |                |                    |                                                          |                          |                                           |                              |                   |                |
| 5 Nombre       |                                                                                           | DPCLI            |                           |                       |                  |                        |           |                                        |                    |                              |                     |                                              |                       |              |                |                    |                                                          |                          | III Origen                                | : Línea del diario d         | e pagos de        | cliente        |
| 6 Contabiliza  | ido                                                                                       | No               |                           |                       |                  |                        |           |                                        |                    |                              |                     |                                              |                       |              |                |                    |                                                          |                          | III Campi                                 | o: Numero de línea           | STA               |                |
| 2              |                                                                                           |                  |                           |                       |                  |                        |           |                                        |                    |                              |                     |                                              |                       |              |                |                    |                                                          |                          |                                           |                              |                   |                |
| 2<br>9         |                                                                                           |                  |                           |                       |                  |                        |           |                                        |                    |                              |                     |                                              |                       |              |                |                    |                                                          |                          |                                           |                              |                   |                |
| 0              |                                                                                           |                  |                           |                       |                  |                        |           |                                        |                    |                              |                     |                                              |                       |              |                |                    |                                                          |                          |                                           |                              |                   |                |
| 1 Fecha        | Asiento                                                                                   | Empresa 💌        | Cuenta 💌                  | Nombre                | Descripción      | Débit:                 | Crédite * | Divisa 💌                               | Tipo de cuenta de  | con 💌 Offset N               | on-ledger account   | Cuenta principal d                           | e c 🔻 Forma           | ia de pago   | Referencia de  | l pago 🔻 Número de | e li 💌 Facture 💌                                         | Perfil d                 |                                           |                              |                   |                |
| 2 2024-06-1    | 18                                                                                        | 101              | 9559374-7                 | JORGE BUSTOS ACUÃ'A   | Junio JORGE 8    | зи с                   | 494708    | S CLP                                  | Banco              | BCHILE                       |                     |                                              | Trans                 | sfer         |                |                    | 1 00-000001                                              | General                  |                                           |                              |                   |                |
| 2024-06-1      | 19                                                                                        | 101              | 10229449-1                | MARIO CONTRERAS FEI   | Rt Junio MARIO   | c c                    | 520824    | CLP                                    | Banco              | BCHILE                       |                     |                                              | Trans                 | sfer         |                |                    | 2 00-000001                                              | General                  |                                           |                              |                   |                |
| 2024-06-1      | 18                                                                                        | 101              | 12000231-4                | ENKIQUE BARKA ALMA    | G JUNIO ENKIQU   |                        | 523723    |                                        | Banco              | BCHILE                       |                     |                                              | Trans                 | ster         |                |                    | 3 00-000001                                              | General                  |                                           |                              |                   |                |
| 5 2024-00-0    | 16                                                                                        | 101              | 11876913-9                | THIS INFREGONZALEZ    | Junio IUIS IOF   | F C                    | 34872     | CIP                                    | Banco              | BCHILE                       |                     |                                              | Trans                 | ster         |                |                    | 5 00-000001                                              | General                  |                                           |                              |                   |                |
| 2024-06-1      | 12                                                                                        | 101              | 9308547-7                 | MATURANA FUENTES L    | Al Junio MATURA  | A 0                    | 51919     | CLP                                    | Banco              | BCHILE                       |                     |                                              | Trans                 | sfer         |                |                    | 6 00-000001                                              | General                  |                                           |                              |                   |                |
| 8 2024-06-0    | 14                                                                                        | 101              | 12211542-9                | PAOLA QUIROGA CAMP    | O Junio PAOLA C  | 2 0                    | 30000     | CLP                                    | Banco              | BCHILE                       |                     |                                              | Trans                 | sfer         |                |                    | 7 00-000001                                              | General                  |                                           |                              |                   |                |
| 9 2024-06-1    | 10                                                                                        | 101              | 1971192-7                 | WANDA PIZARRO VALE    | N Junio WANDA    |                        | 652313    | S CLP                                  | Banco              | BCHILE                       |                     |                                              | Trans                 | sfer         |                |                    | 8 00-000001                                              | General                  |                                           |                              |                   |                |
| 0 2024-06-0    | 17                                                                                        | 101              | 25655325-2                | REBECA MONTERO MUI    | Ă' Junio REBECA  | 1 0                    | 30000     | O CLP                                  | Banco              | BCHILE                       |                     |                                              | Trans                 | sfer         |                |                    | 9 00-000001                                              | General                  |                                           |                              |                   |                |
| 1 2024-06-0    | 15                                                                                        | 101              | 12638306-1                | L PABLO BASCUA'AN VAR | IG Junio PABLO B | в, с                   | 245168    | B CLP                                  | Banco              | BCHILE                       |                     |                                              | Trans                 | sfer         |                |                    | 10 00-000001                                             | General                  |                                           |                              |                   |                |
| 2024-06-0      | 6                                                                                         | 101              | 8095023-2                 | FERNANDO GAJARDO L    | A Junio FERNAN   |                        | 467763    |                                        | Banco              | BCHILE                       |                     |                                              | Trans                 | ster         |                |                    | 11 00-000001                                             | General                  |                                           |                              |                   |                |
| 2024-00-0      | 10<br>M                                                                                   | 101              | 11976013-0                | HIS INERE CONTAILET   | Junio HUIS IOE   |                        | 154301    | L CIP                                  | Banco              | BCHILE                       |                     |                                              | Trans                 | ster         |                |                    | 12 00-000001                                             | General                  |                                           |                              |                   |                |
| 5 2024-06-1    | 19                                                                                        | 101              | 10229449-1                | MARIO CONTRERAS FEI   | Rt Junio MARIO   | c c                    | 54176     | S CLP                                  | Banco              | BCHILE                       |                     |                                              | Trans                 | sfer         |                |                    | 14 00-000001                                             | General .                |                                           |                              |                   |                |
| 6              |                                                                                           |                  |                           |                       |                  |                        |           |                                        |                    |                              |                     |                                              |                       |              |                |                    |                                                          |                          |                                           |                              |                   |                |
| 7              |                                                                                           |                  |                           |                       |                  |                        |           |                                        |                    |                              |                     |                                              |                       |              |                |                    |                                                          |                          |                                           |                              |                   |                |
| 8              |                                                                                           |                  |                           |                       |                  |                        |           |                                        |                    |                              |                     |                                              |                       |              |                |                    |                                                          |                          |                                           |                              |                   |                |
| 9              |                                                                                           |                  |                           |                       |                  |                        |           |                                        |                    |                              |                     |                                              |                       |              |                |                    |                                                          |                          |                                           |                              |                   |                |
| 1              |                                                                                           |                  |                           |                       |                  |                        |           |                                        |                    |                              |                     |                                              |                       |              |                |                    |                                                          |                          |                                           |                              |                   |                |
| 2              |                                                                                           |                  |                           |                       |                  |                        |           |                                        |                    |                              |                     |                                              |                       |              |                |                    |                                                          |                          |                                           |                              |                   |                |
| 3              |                                                                                           |                  |                           |                       |                  |                        |           |                                        |                    |                              |                     |                                              |                       |              |                |                    |                                                          |                          |                                           |                              |                   |                |
| 4              |                                                                                           |                  |                           |                       |                  |                        |           |                                        |                    |                              |                     |                                              |                       |              |                |                    |                                                          |                          |                                           |                              |                   |                |
| 5              |                                                                                           |                  |                           |                       |                  |                        |           |                                        |                    |                              |                     |                                              |                       |              |                |                    |                                                          |                          |                                           |                              |                   |                |
| 6              |                                                                                           |                  |                           |                       |                  |                        |           |                                        |                    |                              |                     |                                              |                       |              |                |                    |                                                          |                          | + Nue                                     | 10                           |                   |                |
| 8              |                                                                                           |                  |                           |                       |                  |                        |           |                                        |                    |                              |                     |                                              |                       |              |                |                    |                                                          |                          | C Actu                                    | alizar                       |                   |                |
| 9              |                                                                                           |                  |                           |                       |                  |                        |           |                                        |                    |                              |                     |                                              |                       |              |                |                    |                                                          |                          | E Publ                                    | car                          |                   |                |
| 0              |                                                                                           |                  |                           |                       |                  |                        |           |                                        |                    |                              |                     |                                              |                       |              |                |                    |                                                          |                          | Y Filtra                                  | ir                           |                   |                |
| 1              |                                                                                           |                  |                           |                       |                  |                        |           |                                        |                    |                              |                     |                                              |                       |              |                |                    |                                                          |                          | Dise                                      | ño                           |                   |                |
| 2              |                                                                                           |                  |                           |                       |                  |                        |           |                                        |                    |                              |                     |                                              |                       |              |                |                    |                                                          |                          |                                           | 25                           |                   |                |
| 3              |                                                                                           |                  |                           |                       |                  |                        |           |                                        |                    |                              |                     |                                              |                       |              |                |                    |                                                          |                          | *                                         |                              |                   |                |

12) M. Dynamics: En el DPCLI en Dynamics, actualizamos en la esquina superior derecha, para cargar la información ya pre-cargada.

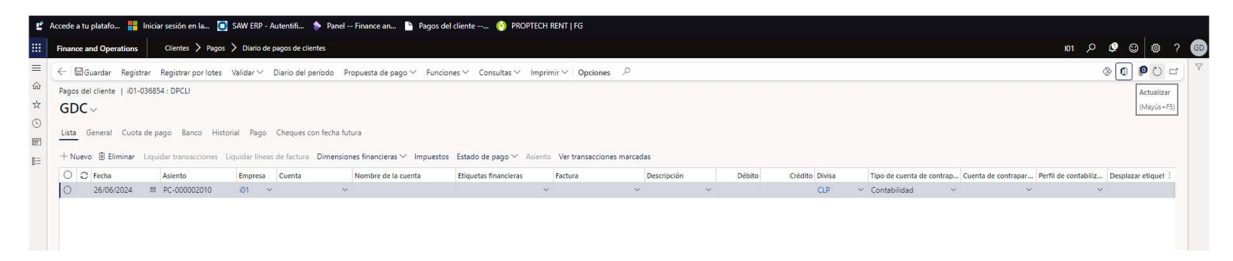

13) M. Dynamics: Con toda la información pre-cargada se debe validar el numero de facturas, este paso se debe realizar con rigurosidad línea por línea y mantener el saldo traído desde el archivo de SCI. Favor de realizar con mucho cuidado el cambio en Dynamics ya que esto puede variar el monto de los montos conciliado respecto a los pagados por cartola.

Una vez validados todos los números de facturas, el total del DPCLI, debe ser el mismo al de los depósitos previamente cargados.

| scede a tu platifa 🚦 Inicia section en La 🛐 SMIFEP- Autentifia 🛊 Parel - Finance an 🛛 Pagos del cliente 🚱 PROPECH RENT   FG |                     |                        |             |                    |                                 |                         |                                                  |                  |        |                |   |         |                  |                      |                        |
|----------------------------------------------------------------------------------------------------|---------------------|------------------------|-------------|--------------------|---------------------------------|-------------------------|--------------------------------------------------|------------------|--------|----------------|---|---------|------------------|----------------------|------------------------|
| inance                                                                                                    | and Operations      | Clientes > Pagos       | > Diario de | pagos de clientes  |                                 |                         |                                                  |                  |        |                |   |         |                  | 101 ,P               | 0 0 0                  |
| - 6                                                                                                    | Guardar Registr     | ar Registrar por lotes | Vəlidər 🗸   | Diario del período | Propuesta de pago 🗸 🛛 Funcion   | ies∨ Consultas∨ Imp     | rimir 🗸 Opciones 🌾                               | 5                |        |                |   |         |                  |                      | 000                    |
| Pagos                                                                                                    | del cliente   i01-0 | 36854 : DPCLI          |             |                    |                                 |                         |                                                  |                  |        |                |   |         |                  |                      |                        |
| GD                                                                                                    | ru .                |                        |             |                    |                                 |                         |                                                  |                  |        |                |   |         |                  |                      |                        |
| 00.                                                                                                    |                     |                        |             |                    |                                 |                         |                                                  |                  |        |                |   |         |                  |                      |                        |
| ista                                                                                                    | General Cuota       | de pago Banco Hist     | orial Pago  | Cheques con fech   | a futura                        |                         |                                                  |                  |        |                |   |         |                  |                      |                        |
| + Nor                                                                                                    | No. III Eliminar    | Liquidar transacciones |             | de factura Dime    | nsionas financiaras 🗸 Immuastos | Estado de pago V disiem | lo Ver transacciones m                           | uradas           |        |                |   |         |                  |                      |                        |
|                                                                                                    |                     | Advent                 | Franking (  | lourse office      | Manhor de la conte              | Encode de page          | Fordard State                                    | Berndentide      | D/h/hr |                |   | -       | C                | And the second state | Development of the set |
| $\hat{\mathbf{a}}$                                                                                                    | 18/06/2024          | ASIEnto                | i01 V       | 0550374-7          | V IORGE RUSTOS ACUÑA            | cuquetas tinancieras    | <ul> <li>ractura</li> <li>00-00001099</li> </ul> | V Junio IORGE B  | Debito | 494 708 00 CLP | ~ | Ranco V | RCHILE V         | General X            | Despiazar etique       |
|                                                                                                    | 19/06/2024          | PC-000002012           | :01         | 10220449-1         | MARIO CONTRERAS EERNA           |                         | 00-000001110                                     | Junio MARIO CO   |        | 520.924.00 CLP |   | Ranco   | PCHILE           | General              |                        |
|                                                                                                    | 19/06/2024          | PC-00002012            | 101         | 5200221-4          | ENDIOLIE BARRA ALMAGIA          |                         | 00-000001125                                     | Junio ENRIQUE R  |        | 222 721 00 CLP |   | Panco   | PCHILE           | General              |                        |
|                                                                                                    | 06/06/2024          | PC-000002013           | 101         | 12000217.4         | DATDICK CLODES MADTINET         |                         | 00-000001084                                     | Junio DATRICK EL |        | 570.655.00 CLD |   | Panco   | DCHILE<br>DCHILE | General              |                        |
|                                                                                                    | 05/06/2024          | PC-00002015            | :01         | 11876013-0         | UUS IOFRE GONZALEZ              |                         | 00-000001111                                     | Junio ILUS IOFRE |        | 348 723 00 CLP |   | Banco   | BCHILE           | General              |                        |
|                                                                                                    | 12/06/2024          | PC-00002015            | :01         | 9208547-7          | MATURANA FUENTES I AU           |                         | 00-000001098                                     | Junio MATURANA   |        | 519 196 00 CLP |   | Ranco   | BCHILE           | General              |                        |
|                                                                                                    | 04/06/2024          | PC-00002017            | :01         | 12211542-0         | PAOLA OUIROGA CAMPOS            |                         | 00-000001112                                     | Junio PAOLA OUL  |        | 30,000,00 CLP  |   | Ranco   | BCHILE           | General              |                        |
|                                                                                                    | 10/06/2024          | PC-000002018           | 101         | 1971192-7          | WANDA PIZARRO VALENZ            |                         | 00-000001119                                     | Junio WANDA PIZ  |        | 652 313 00 CLP |   | Banco   | BCHILE           | General              |                        |
|                                                                                                    | 07/06/2024          | PC-000002019           | 101         | 25655225-2         | RERECA MONTERO MUÑOZ            |                         | 00-000001120                                     | Junio RERECA MO  |        | 30.000.00 CLP  |   | Banco   | BCHILF.          | General              |                        |
|                                                                                                    | 05/06/2024          | PC-00002020            | :01         | 12638306-1         | PARIO RASCUÑAN VARGAS           |                         | 00-000001113                                     | Junio PARI O RAS |        | 245 168 00 CLP |   | Banco   | BCHILE           | General              |                        |
|                                                                                                    | 06/06/2024          | PC-00002021            | :01         | 8093023.2          | FERNANDO GAIARDO LAG            |                         | 00-000001129                                     | Junio FERNANDO   |        | 467 761 00 CLP |   | Ranco   | BCHILE           | General              |                        |
|                                                                                                    | 05/06/2024          | PC-000002022           | 101         | 12638306-1         | PABLO BASCUÑAN VARGAS           |                         | 00-000001081                                     | Junio PABLO BAS  |        | 306.637.00 CLP |   | Banco   | BCHILE           | General              |                        |
|                                                                                                    |                     |                        | 1000        |                    |                                 |                         |                                                  |                  |        |                |   | 0.0000  |                  |                      |                        |
|                                                                                                    | 06/06/2024          | pr-00002023            | :01         | 11876013.0         | UUS IOFRE GONZALEZ              |                         | 00-00001079                                      | Junio LLUS JOERE |        | 154 303 00 CLP |   | Ranco   | RCHILE           | General              |                        |

14) SCI: Cuando quede todo contabilizado y registrado en Dynamics. Procedemos a contabilizar los pagos en SCI.

| 🕤 cri | m.rentasf          | g.com/sln/ | Integracion/I | DocDynamics.aspx?sele=259_408_464&r   | mante=8261 - Google Chrome                          |        |         |        | - 0                       | $\times$ |    |  |  |  |
|-------|--------------------|------------|---------------|---------------------------------------|-----------------------------------------------------|--------|---------|--------|---------------------------|----------|----|--|--|--|
|       | crm.rent           | asfg.com   | /sln/Integr   | acion/DocDynamics.aspx?sele=25        | 9_408_464&mante=8261                                |        |         |        |                           |          |    |  |  |  |
| canon | non Pago Transbank |            |               |                                       |                                                     |        |         |        |                           |          |    |  |  |  |
| d     | Desc               |            | ov<br>Cont    | tabilizar                             |                                                     |        |         |        |                           |          |    |  |  |  |
| Fecha | Asiento            | Empresa    | Cuenta        | Nombre                                | Descripcion                                         | Débito | Crédito | Divisa | Tipo de cuenta de contrap | artida   | Of |  |  |  |
|       |                    | I18        | 25970394-8    | WILDERSON BLANCO LAUCHO Y OTRA        | Pago TransbankWILDERSON BLANCO LAUCHO Y OTRA        | 0      | 451816  | CLP    | Contabilidad              |          | 11 |  |  |  |
|       |                    | I18        | 27563483-2    | HILEIDY CAROLINA SALAZAR YEPEZ Y OTRO | Pago TransbankHILEIDY CAROLINA SALAZAR YEPEZ Y OTRO | 0      | 338628  | CLP    | Contabilidad              |          | 11 |  |  |  |
|       |                    | I18        | 13239248-K    | PAOLA IVONNE CEA CARVAJAL             | Pago TransbankPAOLA IVONNE CEA CARVAJAL             | 0      | 327000  | CLP    | Contabilidad              |          | 11 |  |  |  |
|       |                    |            |               |                                       |                                                     |        |         |        |                           |          |    |  |  |  |

## 15) SCI: Para finalizar marcamos en como contabilizado "SI", y le damos guardar.

| 🛇 Depositar Pago - Google Chrome                                                                                 | - 0 X       |
|----------------------------------------------------------------------------------------------------|-------------|
| crm.rentasfg.com/com/mantenedor/exe.aspx?idx=8261&com=1&too=3750&trs=259_408_464&upd=1&fra=0&acc=lst&padUp=&rell | =qL         |
| Depositar Pago                                                                                                   | Ver Lista   |
|                                                                                                    |             |
| Guardar 🖺 🛛 Cancelar 😂                                                                                           | ~2 <i>℃</i> |
| Depositar Cheque                                                                                                 |             |
| Marcar como Si 🗸                                                                                                 |             |
|                                                                                                    |             |